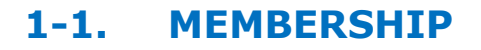

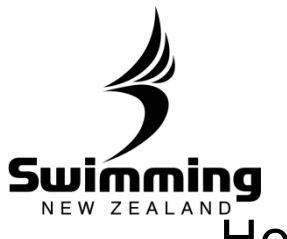

## How do I view a summary of my club's membership?

| [10204<br>Swimm                                                                                                    | 4] <b>Ok</b> ato<br>ng Taranaki   Star rating                                                     |           |                                                                                                 | Advanced La                                                                 | ast Accessed         | 1                                                                                                    |                                       |                       |
|----------------------------------------------------------------------------------------------------|---------------------------------------------------------------------------------------------------|-----------|-------------------------------------------------------------------------------------------------|-----------------------------------------------------------------------------|----------------------|----------------------------------------------------------------------------------------------------|---------------------------------------|-----------------------|
| Club                                                                                                    |                                                                                                   |           |                                                                                                 |                                                                             |                      |                                                                                                    |                                       |                       |
|                                                                                                    |                                                                                                   |           |                                                                                                 |                                                                             |                      |                                                                                                    |                                       |                       |
|                                                                                                    |                                                                                                   |           |                                                                                                 |                                                                             |                      |                                                                                                    |                                       |                       |
|                                                                                                    |                                                                                                   |           |                                                                                                 |                                                                             |                      |                                                                                                    |                                       |                       |
|                                                                                                    |                                                                                                   |           |                                                                                                 |                                                                             |                      |                                                                                                    |                                       |                       |
| Click or                                                                                                    | n Breakdown o                                                                                     | n the I   | Member (                                                                                        | ount sectio                                                                 | n of th              | ne Details                                                                                                    | tab.                                  |                       |
| Dotaile                                                                                                    | Members                                                                                           | Committee | No. Histor                                                                                      |                                                                             |                      | Faas & Discounts                                                                                                    | Groups                                | Email Terr            |
| Details                                                                                                    | Members                                                                                           | Committe  | ee History                                                                                      | y Correspo                                                                  | ondence              | Fees & Discounts                                                                                                    | Groups                                | Email Terr 🕈          |
| Details     This Club                                                                                                | Members                                                                                           | Committe  | ee History Address                                                                              | y Correspo                                                                  |                      | Fees & Discounts Meetings                                                                                                    | Groups                                | Email Tem +           |
| Details     This Club     Jasi Swim     Also kno                                                                     | Members Club (10124) [JASCB] wrn as Jasi Swim                                                     | Committe  | ee Histon Address Address                                                                       | PO Box 29 064<br>Christchurch                                               | ondence              | Fees & Discounts Meetings Meetings                                                                                                    | Groups                                | Email Ten +           |
| Details     This Club     Jasi Swim     Also kno     This Club is                                                    | Members Club (10124) [JASCB] wn as Jasi Swim s currently active                                   | Committe  | ee Histon<br>Address<br>Address<br>Post Code                                                    | PO Box 29 064<br>Christchurch<br>8540                                       | Edit                 | Fees & Discounts Meetings Meetings O No meeting                                                                                                   | Groups                                | Email Terr +          |
| Details     This Club     Jasi Swim     Also kno     This Club is                                                    | Members Club (10124) [JASCB] win as Jasi Swim s currently active                                  | Edit      | ee Histon<br>Address<br>Address<br>Post Code                                                    | PO Box 29 064<br>Christchurch<br>8540                                       | Edit                 | Fees & Discounts Meetings Meetings No meeting                                                                                                    | Groups                                | Email Terr            |
| Details     This Club     Jasi Swim     Aso kno     This Club     Contact                                            | Members Club (10124) [JASCB] wn as Jasi Swim s currently active                                   | Edit      | ee Histon Address Address Post Code Additional detail                                           | PO Box 29 064<br>Christchurch<br>8540                                       | Edit                 | Fees & Discounts Meetings Meetings No meeting Bank Details                                                                                        | Groups                                | Emai Ten +            |
| Details     This Club     Jasi Swim     Also kno     This Club is     Contact     Contact                            | Members<br>Club (10124) [JASCB]<br>wn as Jasl Swim<br>s currently active<br>name                  | Edit      | Address Address Post Code Additional detail Region                                              | PO Box 29 064<br>Christchurch<br>8540<br>ils<br>Swimming Canterbur<br>Coast | Edit<br>ry West      | Fees & Discounts  Fees & Discounts  Meetings  Meetings  No meeting  Bank Details  Account name                                                    | g information has b                   | een published         |
| Details     This Club     Jasi Swim     Also kno     This Club B     Contact     Contact                             | Members Club (10124) [JASCB] wn as Jasi Swim s currently active name                              | Edit      | ee Histon Address Address Post Code Additional detail Region Filter criteria:                   | PO Box 29 064<br>Christchurch<br>8540<br>ils<br>Swimming Canterbur<br>Coast | Edit<br>ry West      | Fees & Discounts Fees & Discounts Meetings Meetings No meeting Bank Details Account name Account name BSB Number                                  | g information has b                   | een pubished<br>Edit  |
| Details     This Club     Jasi Swim     Also kno     This Club is     Contact     Contact     Telephon     correton  | Members Club (10124) [JASCB] win as Jasi Swim s currently active name e Type                      | Edit      | ee Histon Address Address Post Code Additional detail Region Filter criteria: Test              | PO Box 29 064<br>Christchurch<br>8540<br>ils<br>Swimming Canterbur<br>Coast | Edit<br>Edit         | Fees & Discounts Fees & Discounts Meetings Meetings No meeting Bank Details Account name Account name Account name GST Registered                 | g information has b<br>e<br>per       | Email Ten             |
| Details     This Club     Jasi Swim     Also kno     This Club is     Contact     Contact     Telephon     secretary | Members Members Module (10124) [JASCB] wn as Jasi Swim s currently active hame e Type @jasi.co.nz | Edit      | ee Histon Address Address Post Code Additional detai Region Filter criteria: Test               | PO Box 29 064<br>Christchurch<br>8540<br>ils<br>Swimming Canterbur<br>Coast | Edit<br>Edit<br>Edit | Fees & Discounts  Fees & Discounts  Meetings  Meetings  Meetings  No meeting  Bank Details  Account name Account name Account name GST Registered | g information has b<br>er<br>d S      | een published<br>Edit |
| Details     This Club     Jasi Swim     Also kno     This Club is     Contact     Contact     Telephon     secretary | Members Club (10124) [JASCB] wn as Jasi Swim s currently active hame e Type @jasi.co.nz           | Edit      | ee Histon Address Address Post Code Additional detail Region Filter criteria: Test Member count | PO Box 29 064<br>Christchurch<br>8540<br>iis<br>Swimming Canterbur<br>Coast | Edit<br>Edit<br>Edit | Fees & Discounts  Fees & Discounts  Meetings  Meetings  No meeting  Bank Details  Account name Account name Account number GST Registered         | Groups<br>g information has b<br>ever | Email Tem             |

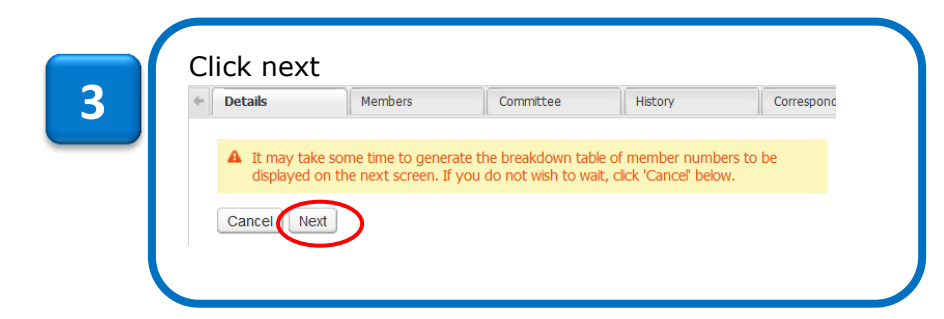

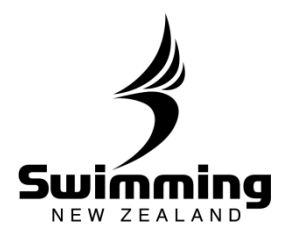

| ender Members             | ship Type Payment method           |             |
|---------------------------|------------------------------------|-------------|
| Code                      | Description                        | Count       |
| U                         | Unknown                            | 50          |
| F                         | Female                             | 26          |
| М                         | Male                               | 17          |
|                           | Total                              | 93          |
| Code<br>2                 | Description<br>Competitive Swimmer | Count<br>68 |
| andar Mamba               | whin Tune Dowment method           |             |
| Cu du                     | Description                        | Count       |
| 2                         | Competitive Swimmer                | 68          |
| 7                         | Administrator                      | 13          |
| 5                         | Coach                              | 6           |
| 6                         | Non-Voting Technical Official      | 4           |
| 1                         | Club Swimmer                       | 2           |
|                           | Total                              | 93          |
| Return                    | rship Type Payment method          |             |
| Gender Membe              |                                    | Count       |
| Gender Membe              | Description                        |             |
| Gender Membe<br>Code<br>C | Description<br>Cheque / Cash       | 93          |

: 88 °

80

4